# PEMBAYARAN TAGIHAN TRANSVISION (METODE CASH/MESIN TUNAI)

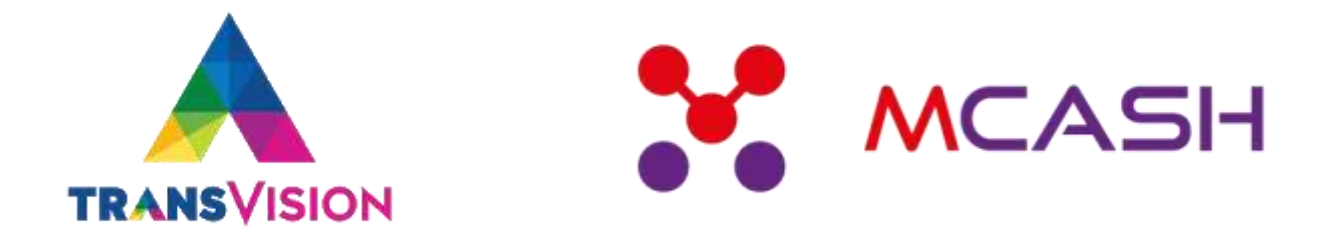

### • PILIH MENU TAGIHAN

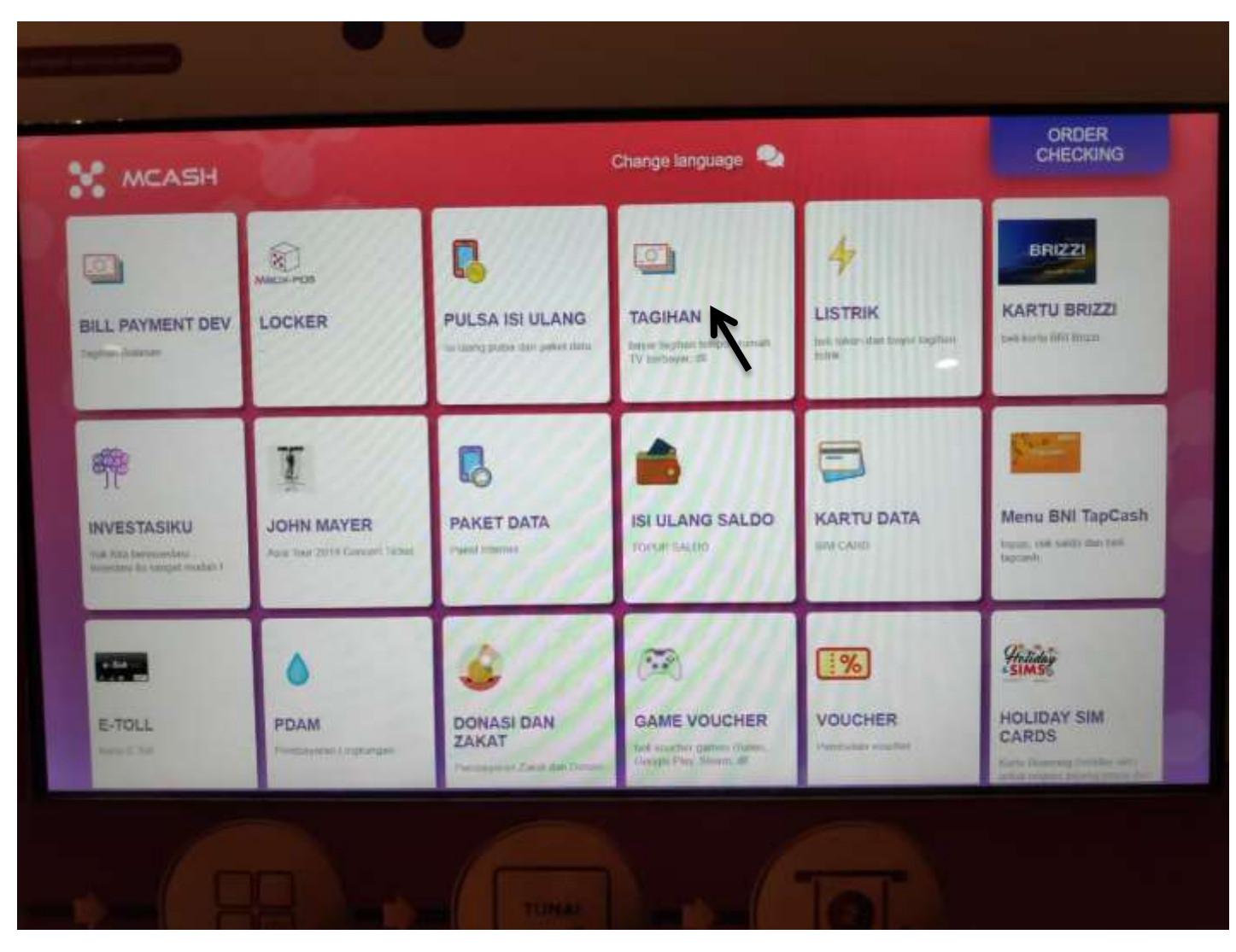

PILIH MENU TRANSVISION

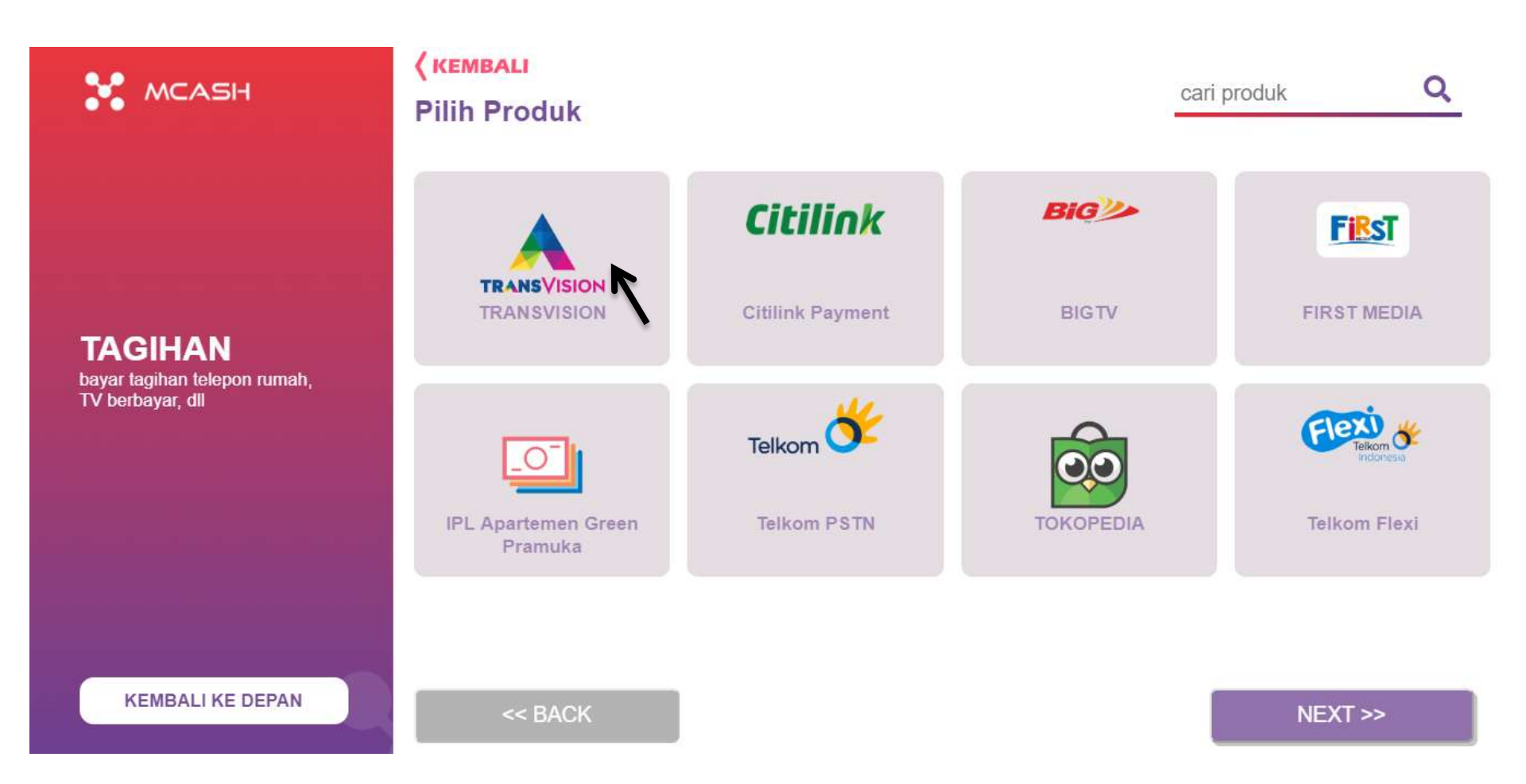

 MASUKKAN NOMER ID TRANSVISION YANG AKAN DIBAYARKAN

TRANSVISION PEMBAYARANTRANSVISION

MCASH

KEMBALI KE DEPAN

KEMBALI

Masukan nomor Pelanggan anda

# 127810075671

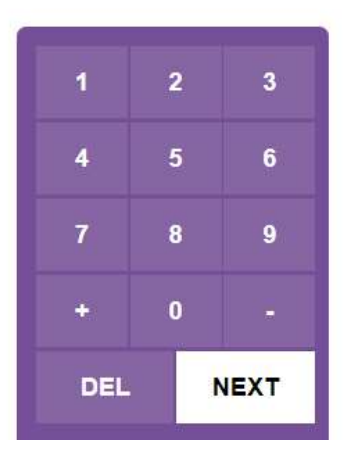

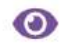

PILIH METODE PEMBAYARAN CASH (MESIN TUNAI)

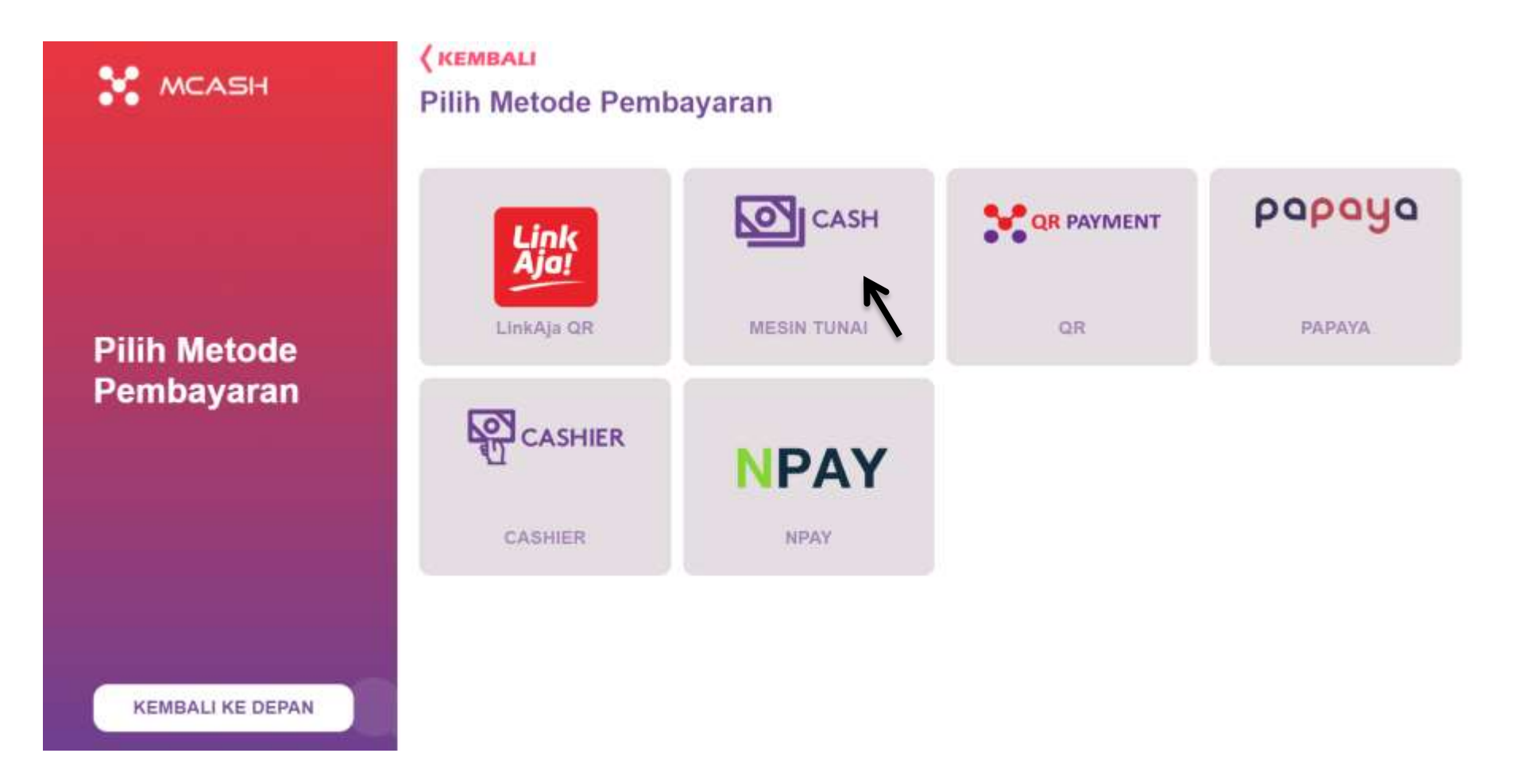

## PILIH METODE KEMBALIAN (MCASH WALLET)

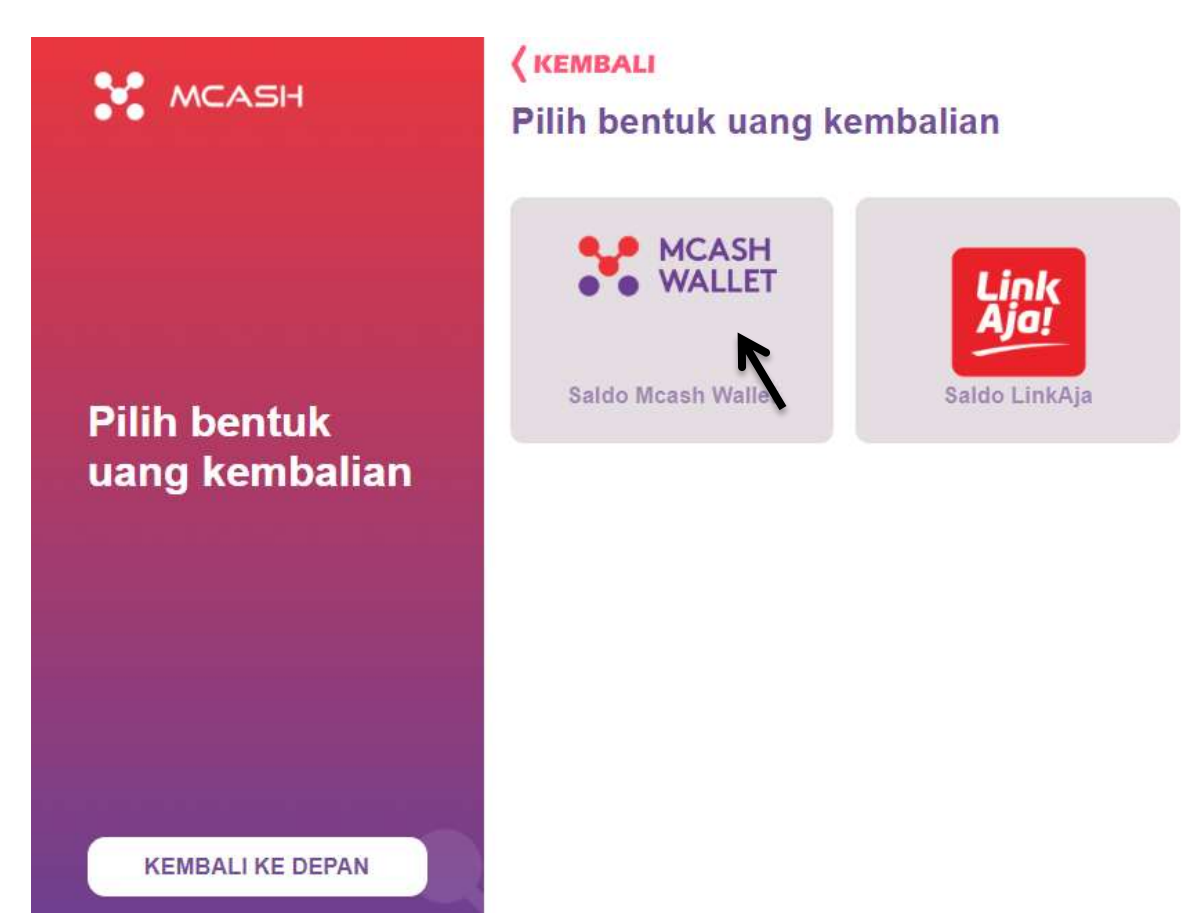

 MASUKKAN NOMOR MCASH WALLET YANG AKAN DIGUNAKAN UNTUK PENGEMBALIAN KELEBIHAN PEMBAYARAN

![](_page_6_Figure_1.jpeg)

 SELANJUTNYA AKAN MUNCUL PEMBAYARAN YANG AKAN DILAKUKAN. UNTUK MELIHAT DETAIL PEMBAYARAN, DAPAT DILAKUKAN DENGAN MENEKAN "KLIK DISINI UNTUK MELIHAT DETAIL"

![](_page_7_Figure_1.jpeg)

 DETAIL PEMBAYARAN TAGIHAN TRANSVISION. JIKA SUDAH OK LANJUTKAN DENGAN MENEKAN TOMBOL "BAYAR"

![](_page_8_Figure_1.jpeg)

- MASUKKAN UANG SESUAI/LEBIH DENGAN NOMINAL YANG HARUS DIBAYARKAN
  - Jika ada lebih bayar pada pembayaran Tunai/Cash maka kembalian Uang akan dimasukkan/Topup secara otomatis ke Nomor Mcash Wallet yang telah dimasukkan sebelumnya

![](_page_9_Picture_2.jpeg)

 SETELAH PEMBAYARAN SELESAI DAN SUKSES MAKA MESIN MCASH AKAN MENGELUARKAN STRUK BUKTI BAYAR TAGIHAN TRANSVISION TERSEBUT

![](_page_10_Picture_1.jpeg)

![](_page_10_Picture_2.jpeg)

 JIKA STRUK HILANG, CUSTOMER DAPAT MELAKUKAN PRINT ULANG UNTUK STRUK BUKTI PEMBAYARAN PADA KIOSK MCASH DENGAN MENEKAN "CEK ORDER / ORDER CHECKING"

![](_page_11_Figure_1.jpeg)

 MASUKKAN ORDER CODE YANG TELAH DIBAYARKAN PADA KASIR. ORDER CODE MERUPAKAN 10 DIGIT ANGAKA YANG DIAWALI DENGAN "000XXXXXX"

![](_page_12_Picture_1.jpeg)

• TEKAN TOMBOL "NEXT" UNTUK MELANJUTKAN

![](_page_13_Figure_1.jpeg)

![](_page_14_Figure_1.jpeg)

 DETAIL PEMBAYARAN TRANSVISION. KLIK TOMBOL "CETAK" UNTUK MENCETAK ULANG STRUK.

![](_page_15_Figure_1.jpeg)

### STRUK BUKTI PEMBAYARAN TAGIHAN TRANSVISION

![](_page_16_Picture_1.jpeg)